1. Open the Volunteer Page on the Broadway Rose website. To access this page, go to <u>www.broadwayrose.org/volunteer</u> You should get a screen that looks like this:

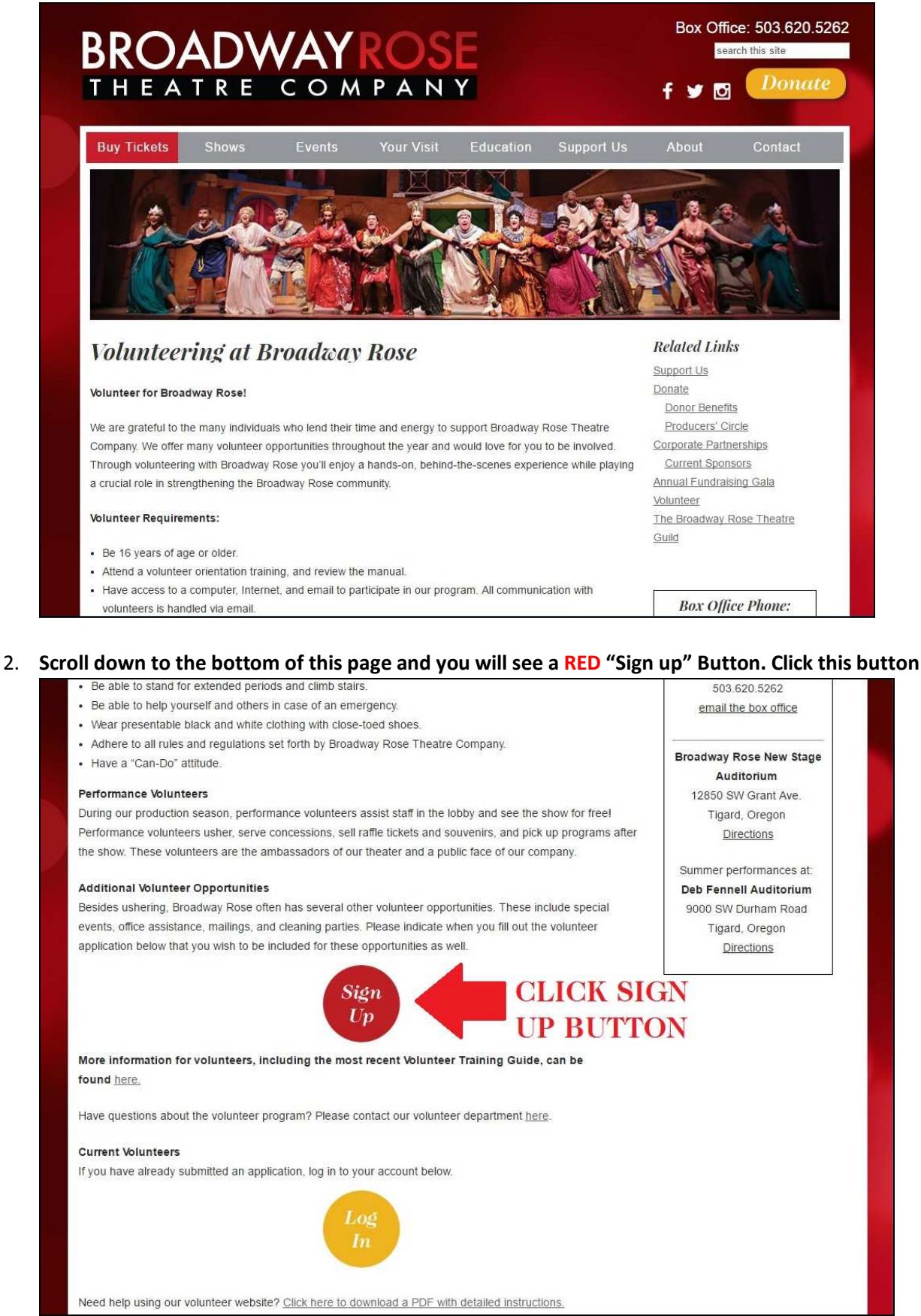

3. Fill out the requested information!

|                                                    | OSE                                      |                                                                                                |
|----------------------------------------------------|------------------------------------------|------------------------------------------------------------------------------------------------|
| THEATRE COM                                        | PANY                                     |                                                                                                |
| Interested in becoming a                           | ∂roadway Rose Theat                      | tre Company volunteer? Please complete the form below, and click the submit button at the bott |
| Volunteer Information<br>Please enter your contact | on:<br>: information.                    |                                                                                                |
| First name:                                        |                                          | *                                                                                              |
| Last name:                                         |                                          | *                                                                                              |
| Street 1:                                          |                                          | *                                                                                              |
| Street 2:                                          |                                          |                                                                                                |
| Street 3:                                          |                                          |                                                                                                |
| City:                                              |                                          | *                                                                                              |
| State:                                             | Choose 💌 * Zip:                          | *                                                                                              |
| Home phone:                                        |                                          | * 🔟 OK to call me here                                                                         |
| Cell phone:                                        |                                          | OK to call me here                                                                             |
| Email address:                                     |                                          | *                                                                                              |
| Date of birth:                                     | Month 💌 Day 💌                            | Year 💌 * (year optional)                                                                       |
| Age range:                                         | Choose 👻 *                               |                                                                                                |
| Gender:                                            | Choose 💌 *                               |                                                                                                |
| Emergency Contac<br>Please provide emergency       | t Information:<br>y contact information. |                                                                                                |
| First name:                                        |                                          | *                                                                                              |
| Last name:                                         |                                          | *                                                                                              |
| Home phone:                                        |                                          | * 🖾 OK to call here                                                                            |
| Cell phone:                                        |                                          | OK to call here                                                                                |
| Relationship:                                      | Choose 💌 *                               |                                                                                                |
| Availability<br>Please indicate the davs           | and times you are us                     | ually available to volunteer.                                                                  |

4. Fill out the application form, check the "I Agree" box and click the "Continue" button at the bottom of the application. You will be redirected to a confirmation screen:

| Is there anything else we should know about you?<br>Play a musical instrument? Love to cook? Like to garden? Let us know your favorite hobby or special talent!                                                                                                    |
|----------------------------------------------------------------------------------------------------|
|                                                                                                    |
|                                                                                                    |
|                                                                                                    |
| How did you hear about us?<br>Have a friend who volunteers? Came to a show? Saw our post on LinkedIn.com or Idealist.org? Let us know what inspired you to volunteer!                                                                                                    |
|                                                                                                    |
|                                                                                                    |
|                                                                                                    |
| BRTC Volunteer Assignment Agreement<br>Broadway Rose Theatre Company will provide any necessary training and tools you will need to be a successful volunteer. We also promise to treat you with the same i                                                                                                    |
| In consideration of Broadway Rose Theatre Company (BRTC) allowing me to volunteer, I hereby assume all the risks associated with participation and agree to accept amplexes, agents, representatives, Board of Directors and all other individuals associated with the volunteer activities in which Loadicipate hermines from any and all |
| I have read and understand the material presented in the BRTC volunteer manual. I also agree to adhere to the policies written about within the guide, to give the best p<br>from a staff person. I acknowledge that I am a representative of Broadway Rose Theatre Company while on duty.                                                 |
| I Agree ClipIz "Continuo"                                                                                                    |
| Continue                                                                                                    |
| when finished                                                                                                    |
| <u>.</u>                                                                                                    |
| Broadway Rose Theatre Website   Privacy policy                                                                                                    |

5. You will be taken to a screen thanking you for signing up:

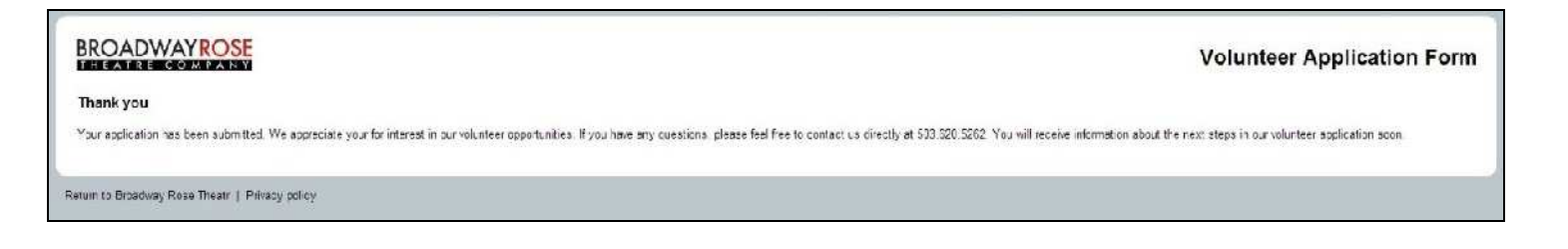

6. You will automatically receive an email like the one shown below, explaining that your application has been received and that you will receive more information soon.

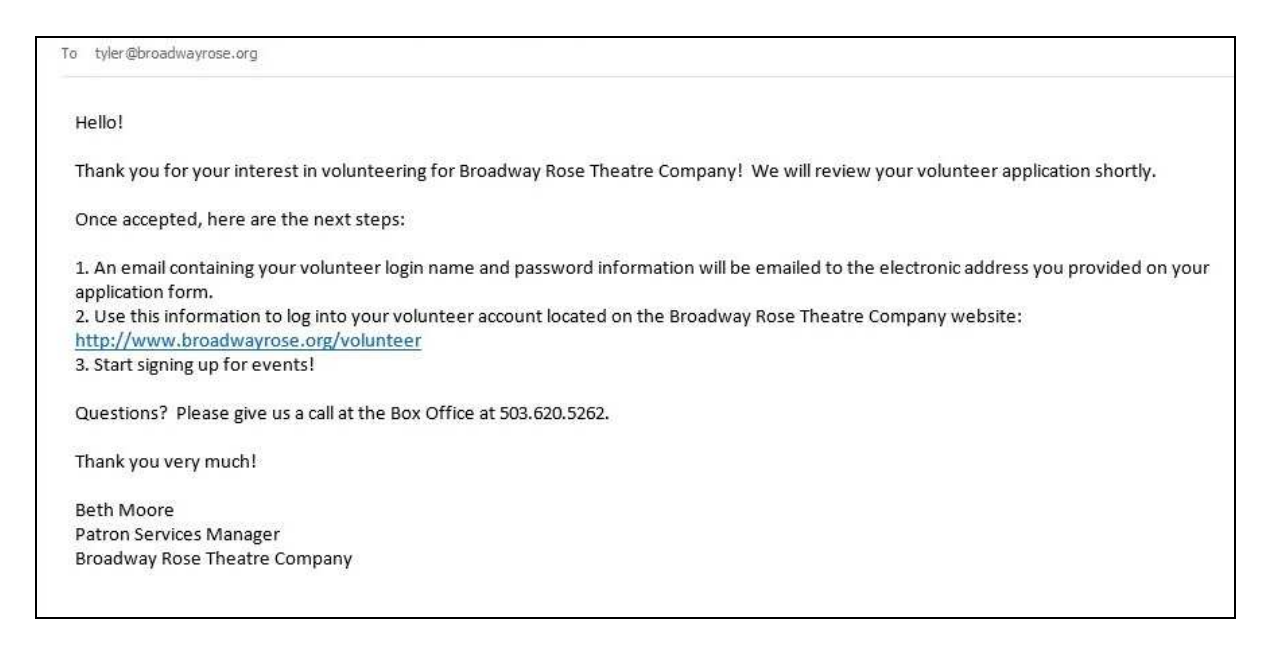

7. Within 1-2 days of your submission, once your application has been reviewed, you will receive a second email. This email will contain your login information and a link to where you can login to your volunteer account. (If you don't see this email, please check your "junk" or "spam" folder).

|                                | VolunteerMail@volgistics.com on behalf of                                                                                                    |
|--------------------------------|----------------------------------------------------------------------------------------------------|
|                                | Broadway Rose Theatre Company <volunteer@broadwayrose.org></volunteer@broadwayrose.org>                                                                                                    |
|                                | Preadury Date Theatre valuation areas and                                                                                                    |
|                                | Broadway Rose Theatre volunteer password                                                                                                    |
| o tyler@                       | proadwayrose.org                                                                                                    |
| Hello!                         |                                                                                                    |
| Below i<br>account<br>within 2 | s the Broadway Rose Theatre volunteer account information you requested. Use the link below to access your<br>at the Broadway Rose Theatre volunteer information center (VicNet). Please note, the following link will expire<br>4 hours so we encourage you to reset your password immediately. |
| Your log                       | in name is: tyler@broadwayrose.org                                                                                                    |
| Follow<br>reset=r              | he URL to reset your password: <u>https://www.volgistics.com/ex/core.dll/process?</u><br>SrSPY82C2qt8rEY5dHywXHPdI                                                                                                    |
| If you w                       | ould like, you may change your volunteer password. To change your password:                                                                                                    |
| 1. Go to                       | the Broadway Rose Theatre Company volunteer website. http://www.broadwayrose.org/volunteer                                                                                                    |
| 2. Once                        | on the volunteer page, scroll to the bottom and log into the Volunteer Information Center using the login name                                                                                                    |
| and pas                        | sword that appear above.                                                                                                    |
| 3. Selec                       | t the 'Account' tab.                                                                                                    |
| 4. Follo                       | v the instructions that appear on the Account tab to change your password.                                                                                                    |
| Questic                        | ns? Please call our Box Office at 503.620.5262.                                                                                                    |
| Thank y                        | ou very much!                                                                                                    |
| Beth M                         | pore Jones                                                                                                    |
| Patron                         | Services Manager                                                                                                    |
| Broadw                         | ay Rose Theatre Company                                                                                                    |

1. Broadway Rose will send you an email notifying you when performance volunteer shifts become available. The email will look something like this and will have a link for you to click.

|                                                  | VolunteerMail@volgistics.com on behalf of                                                                                                    |
|--------------------------------------------------|----------------------------------------------------------------------------------------------------|
|                                                  | Tyler Kubat <volunteer@broadwayrose.org></volunteer@broadwayrose.org>                                                                                                    |
|                                                  | Sign ups are now available for Company!                                                                                                    |
| To Tyler Kubat                                   |                                                                                                    |
| Dear perform                                     | ance volunteers,                                                                                                    |
| Thank you all<br>an amount wh<br>extend our mo   | for your wonderful help during our 2016 season. There were 5,035 hours logged between 283 volunteers this past year,<br>nich thrills and delights us in ways we cannot possibly express in words. From all of us at Broadway Rose, we want to<br>ost sincere gratitude for all you have done for this theatre and our community.                                           |
| On that great i<br>musical mast<br>Sign up now t | note, Happy New Year and welcome to our 2017 season of <i>Spellbinding Musicals</i> ! Our first production is the modern<br>erpiece, <i>Company.</i><br>o volunteer for performances of <i>Company</i> , running January 26th to February 26th. You can sign up through our website                                                                                        |
| ac<br>www.broadwa                                | avrose.org/volunteer                                                                                                    |
| Sign-ups are of would like to go our volunteers  | on a first come, first serve basis. <b>At this time, we would encourage you to please <u>only</u> sign up for 2 or 3 shifts. We<br/>jive as many of our volunteers as much opportunity to enjoy the show as possible. If openings are still available after all<br/>s have been given a chance to get involved, you can expect another email from me letting you know!</b> |
| There are a fe<br>- The evening                  | w days in particular that we know we need some extra help with:<br>of February 2nd                                                                                                    |
| - The evening<br>- The afternoo                  | of February 9th<br>In of February 12th                                                                                                    |
| - The afternoo<br>If you are ava                 | n of February 23rd<br>ilable on any of the above times, please consider signing up for those shifts in particular.                                                                                                    |
| Remember th                                      | at Company is at our New Stage Theatre off of Grant Avenue in Tigard.                                                                                                    |
| As always, I a                                   | m happy to answer any questions you might have. We'll see you in the lobby soon!                                                                                                    |
| Tyler Kubat<br>Patron Service<br>Breadway Par    | es Assistant Manager & Volunteer Coordinator                                                                                                    |

2. When you click the link in the email you will be directed to the Broadway Rose Volunteer Page. Scroll to the bottom of the page and click the yellow "Login" button.

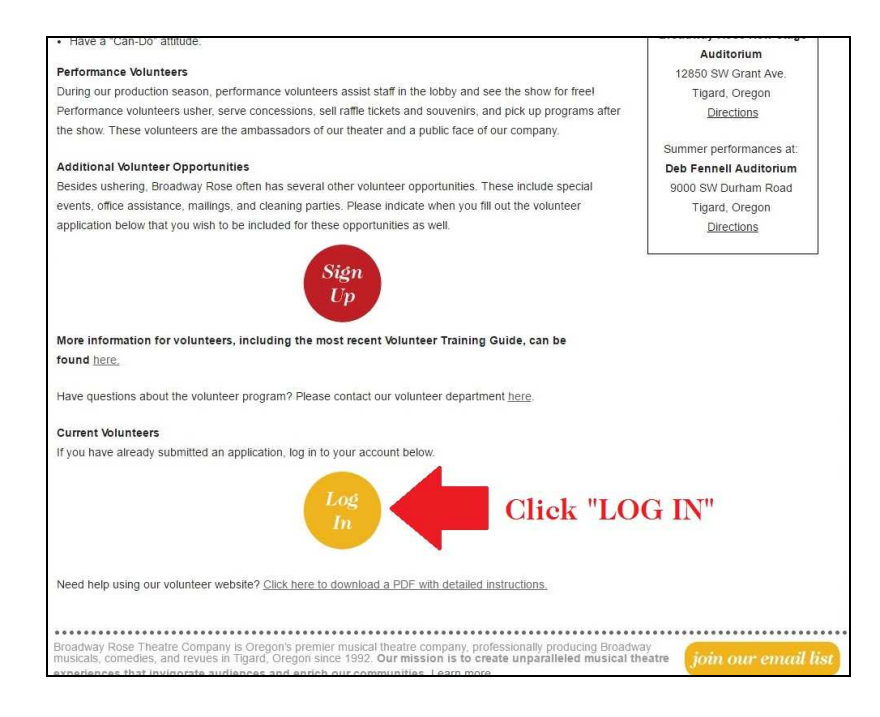

3. You will be redirected to the Volunteer Login Page. Enter the username and password from the email you received after your application was processed.

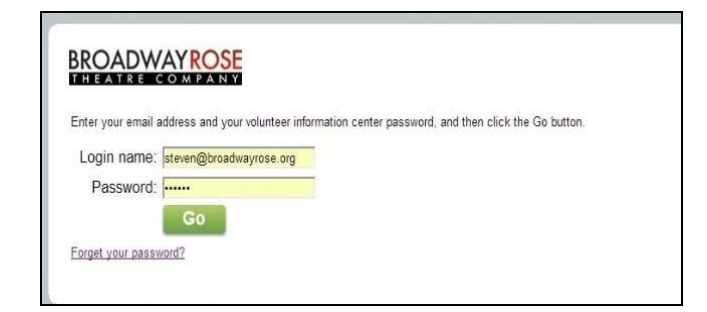

4. Enter your login information and you will be directed to your volunteer home screen.

| olunteer information for Ty                                                            | ler Kubat                                                                                                    |                                                                                                    |  |
|----------------------------------------------------------------------------------------|----------------------------------------------------------------------------------------------------|----------------------------------------------------------------------------------------------------|--|
| Home Mail My Profile My                                                                | Schedule My Service History Time Sheet Account                                                                                                    |                                                                                                    |  |
| Istructions                                                                            | Volunteer Information Center/Keen checking hark for up to date information on signature, volunteer events an                                                                                                    | id moral                                                                                                    |  |
| ive a question? Please email us at vol                                                 | inteer@broadwayrose.org or call the Box Office at 503.620.5262.                                                                                                    |                                                                                                    |  |
| Check your schedule                                                                    | News                                                                                                    | Broadway Rose Website                                                                                                    |  |
| Post your hours                                                                        | Sign ups for "COMPANY" are now openI Go to the "My Schedule" tab to look for open shifts, indicated by<br>the orange "Help Wahted" button. Feel free to check back from time to time to see if new shifts open up -<br>volunteers sometimes cancel future shifts, which opens up more shifts for you!          | Looking for more information about shows, tickets, and other events? Click the banner below t<br>check out our website!<br>BROADWAYROSE                                                                                                    |  |
| Check messages                                                                         | MORE VOLUNTEER OPPORTUNITIES! In addition to "COMPANY", we also have various other volunteer<br>opportunities. There are cleaning parties, Mailing parties, and volunteer ushering at Tuatatin High<br>School with 5th Avenuel Be sure to double check the time and location of every event before you sign up | Upcoming Events                                                                                                    |  |
| Sign-up                                                                                | for it.<br>DON'T FORGET PERFORMANCE VOLUNTEERS! If you would like to see the show again on a day you<br>are not performance volunteering (ushering) you and a quest can purchase up to hun ballarrice lickets at                                                                                               | Sign up to volunteer for "Company" now! We'd love your company in our lobby to help us<br>present Sondheim's modern musicall Click the picture below to learn more about the story - an<br>the cert and screw of the Readhway Deep Theorem Company mediution of "Company". |  |
| tatistics<br>verall<br>Cumulative hours of service: 15,527<br>(as of yesterday) 15,527 | The box office for another day of the same show you volunteered for. These tickets are subject to<br>availability and require you to have already attended a shift for that particular show.<br>Watch this space for more volunteer news!                                                                      | Click Here for Show Information                                                                                                    |  |
| RTC Volunteer Manual<br>lease read our 2017                                            | Your Assignments<br>5th Avenue Children's Shows at Tualatin High School (Volunteers - Patron Services Department)<br>(Assigned)                                                                                                    |                                                                                                    |  |
| olunteering for your first shift.                                                      | Volunteer Quote                                                                                                    |                                                                                                    |  |
|                                                                                        | "We rise<br>by lifting                                                                                                    | NOT RECEIVING EMAIL NOTIFICATIONS FROM US? Please double check your email<br>spamijunk folders first before contacting us. Thank you!                                                                                                    |  |
|                                                                                        | others."                                                                                                    | Broadway Rose Theatre Guild<br>WANNA BE A PART OF AN AWESOME TEAM? The Guild at Broadway Rose Theatre Compar                                                                                                    |  |

5. Click on the My Schedules Tab and you will see a calendar. Dates where volunteers are needed will have a "Help Wanted" icon on them. Dates where you have already scheduled yourself will show the details of your scheduled shift. You can navigate the calendar using the "Prev Month" and "Next Month" buttons

| r regularly so        | heduled volunteer               | shifts appear below.         | Please note that BRTC Pe                                          | erformance Volunteers mu                                                                                                    | ist sign up for a minimum of two <mark>shifts, with a maxim</mark> | um of four shifts. Once yo <mark>u</mark> have signed up for a shift, a printable view of your sch                                                                                  | redule is available by clic  |
|-----------------------|---------------------------------|------------------------------|-------------------------------------------------------------------|----------------------------------------------------------------------------------------------------|--------------------------------------------------------------------|----------------------------------------------------------------------------------------------------|------------------------------|
| u need to ca          | ncel any of these               | cheduled shifts nle          | n aveb 5 of ou os ob ese                                          | advance by clicking on th                                                                                                    | a "Remove Me" hutton                                               |                                                                                                    |                              |
| nnt see the "I        | Remove Ma <sup>®</sup> botto    | 12 You are within the        | 3 day window, and canno                                           | t remove vourself from the                                                                                                    | a secondaria of this is a family or martinal emergence             | v and you still paed to cancel please call our Roy Office at 503 620 5262 or our                                                                                                    | Administration Line at       |
| 603.9862. Th          | hank you!                       | re roo are manin an          | o day window, and canne                                           | e remore you ben nom an                                                                                                    | assignment, in the rate remainly of mourous emergence              | y, and you shill need to cancer, please can our box office at 505.526.5262 or our                                                                                                   | Automation Line of           |
|                       |                                 |                              |                                                                   |                                                                                                    |                                                                    |                                                                                                    |                              |
| HELP                  | Volunt                          | eer Sian-                    | Up!                                                               |                                                                                                    |                                                                    |                                                                                                    |                              |
| WANTED                | We need v                       | olunteers on                 | days that have t                                                  | he 'Help wanted                                                                                                    | ' symbol. Click any of these days                                  | to learn more or to sign-up.                                                                                                    |                              |
| -                     | Show opening                    | in All my assignm            | ents                                                              |                                                                                                    |                                                                    |                                                                                                    |                              |
|                       | Schedule vourse                 | If for the volunteer sl      | hift(s). Click Continue after                                     | you select your dates or                                                                                                    | if you have no dates to add. click the "Home" tab to               | navigate through your account or click the "Exit" button to log out.                                                                                                    |                              |
|                       |                                 |                              | MIN                                                               |                                                                                                    |                                                                    |                                                                                                    |                              |
| Prev mo               | onth Nex                        | t month Ja                   | nuary 2014                                                        |                                                                                                    |                                                                    |                                                                                                    |                              |
| unday                 | Monday                          | Tuesday                      | Wednesday                                                         | Thursday                                                                                                    |                                                                    | Friday                                                                                                    | Saturda                      |
| 0.00                  |                                 |                              | 1                                                                 | 2                                                                                                    |                                                                    | 3                                                                                                    |                              |
|                       |                                 |                              |                                                                   | Stan                                                                                                    |                                                                    |                                                                                                    | A 87                         |
|                       |                                 |                              | New Year's Day                                                    | 6:30 p - 10:00 p                                                                                                    |                                                                    | 6:30 p - 10:00 p                                                                                                    | 4 4                          |
|                       |                                 |                              | New Year's Day                                                    | 6:30 p - 10:00 p<br>FAKE show - Alan a<br>[New Stage Theater]<br>Derformance Volume                                                                                                    | nd Steven Musical Review Performance Volunteer                     | 6:30 p - 10:00 p<br>FAKE show - Alan and Steven Musical Review Performance Volunteer<br>[New Stage Theater]<br>Derformance Voluntear                                                | * 4                          |
|                       |                                 |                              | New Year's Day                                                    | 6:30 p - 10:00 p<br>FAKE show - Alan a<br>[New Stage Theater<br>Performance Volunty                                                                                                    | nd Steven Musical Review Performance Volunteer<br>eer              | 6:30 p10:30 p.<br>FARE show - Ana and Steven Musical Review Performance Volunteer<br>(New Stage Theater)<br>Performance Volunteer                                                   | 1                            |
| HELP                  | 6                               | 7                            | New Year's Day                                                    | 6:30 p - 10:00 p<br>FAKE show - Alan a<br>New Stage Theater<br>Performance Volum                                                                                                    | nd Steven Musical Review Performance Volunteer<br>er               | 6:36 p- 1636 p<br>FAKE Stow - Aan and Steven Musical Review Performance Volunteer<br>[New Stage Theorem]<br>Performance Volunteer<br>10                                             | 11                           |
| HELP                  | 6                               | 7                            | New Year's Day                                                    | 6:30 p - 10:00 p<br>FAKE show - Alan a<br>[New Stage Theater<br>Performance Volumi<br>9                                                                                                    | nd Steven Musical Review Performance Volunteer<br>er               | 638 p- 1680 p<br>PACE Store - Alan and Steven Musical Review Performance Volunteer<br>(New Stage Theater)<br>Performance Volunteer<br>10                                            | 11                           |
| HELP<br>WANTER        | 6<br>13                         | 7                            | New Year's Day 8 15                                               | 6:30 p - 10:00 p<br>FAKE show - Alan a<br>[New Stage Thester<br>Performance Volume<br>9<br>16                                                                                                    | nd Sileven Musical Review Performance Volunteer                    | e33 p - 1636 p     FACE 31 two - Alan and Steven Musical Review Performance Volunteer     Performance Volunteer     10     17                                                       | 11                           |
| 2                     | 6<br>13<br>20                   | 7                            | New Year's Day           8           15           22              | e:30 p-1000 p<br>FAKE altwor - Jahn a<br>New Stage Theater<br>Performance Volunt<br>9<br>16<br>23                                                                                                    | nd Steven Musical Review Performance Volunteer                     | e33 p - 1630 p     FACE 31 kov - Alan and Steven Musical Review Performance Volunteer     Performance Volunteer     10     17     24                                                | 4 <b>1</b><br>11<br>18<br>25 |
| 2<br>12               | 6<br>13<br>20                   | 7<br>14<br>21                | Hew Year's Day           8           15           22              | 9<br>16<br>16<br>16<br>16<br>23<br>20                                                                                                    | nd Steven Musical Review Performance Volunteer                     | e33 p 1630 p     FACE 31 kov - Alan and Steven Musical Review Performance Volunteer     Performance Volunteer     10     17     24     24                                           | 4 <b>1</b> 1<br>18<br>25     |
| 2<br>9<br>6           | 6<br>13<br>20<br>27             | 7<br>14<br>21<br>28          | New Year's Day           8           15           22           29 | 230 p-1000 p     FAKE draw - Alan a     Itew Stage Theater     Performance Volume      9      16      23      30                                                                                                    | nd Steven Musical Review Performance Volunteer                     | e38.p. 1680.p.       PARE Bis Nov -Alan and Steven Musical Review Performance Volunteer       New Stage Theater)       Performance Volunteer       10       17       24       31    | 11<br>18<br>25               |
| 2<br>9<br>6           | 6<br>13<br>20<br>27             | 7<br>14<br>21<br>28          | New Year's Day           8           15           22           29 | 330 - 1000 P     FAX5 bitor - Alan a     Instant Performance Volume     9     10     10     23     30                                                                                                    | nd Steven Musical Review Performance Valutieer<br>er               | e38.p. 1680.p.       PARE Bis Nov -Alan and Steven Musical Review Performance Volunteer       Item Stage Theater)       Performance Volunteer       10       17       24       31   | 11<br>18<br>25               |
| 2<br>2<br>3<br>rev mo | 6<br>13<br>20<br>27<br>nth Next | 7<br>14<br>21<br>28<br>month | New Year's Day           8           15           22           29 | 8.30 - 1000         Parts does - Alto at the part of the part of the p | nd Sileven Kusical Review Performance Valunteer                    | 6:36 p 1030 p       FACE Starbor - Alan and Steven Musical Review Performance Volunteer       Devis Stage Theater()       Performance Volunteer       10       17       24       31 | 11<br>18<br>25               |

6. If you would like to schedule yourself for a shift, click on the help wanted icon. You will be redirected to the screen below. You can see how many volunteers are still needed for the shift as well as the names of volunteers who have already signed up for that date (if they chose to make this information public). To sign up for this shift click the "Schedule Me" button.

| BROADWAYROSE<br>THEATRE COMPANY                                                                                                    | BRTC Volunteer Information Center        |
|----------------------------------------------------------------------------------------------------|------------------------------------------|
| Volunteer information for Steven Patton                                                                                                    |                                          |
| Home Mail My Profile My Schedule My Service History Time Sheet Account                                                                                                    |                                          |
| Schedule for<br>Saturday, January 4, 2014<br>Schedule                                                                                                    |                                          |
| FAKE show - Alan and Steven Musical Review Performance Volunteer [Broadway Rose Theatre Company/New Stage Th<br>190 p to 4:30 p Open<br>5 volunteers still needed<br>Note: Performance Volunteer<br>Void you like to see on this date? Click the Schedule me button to schedule yourself here | eater] <u>Description</u><br>Schedule me |
| 1 00 pt o 4 30 p Moore, Beth Note: Performance Volunteer<br>1 00 pt o 4 30 p Muniz, Juanita Note: Performance Volunteer<br>1 00 pt o4 30 p Roias: Vera Note: Performance Volunteer                                                                                                    |                                          |
| 6:30 p to 10:00 p Open<br>7 volunteers still needed<br>Note: Performance Volunteer<br>Would you like to save on this date? Click the Schedule me button to schedule yourself here                                                                                                    | Schedule me                              |
| 6:30 p to 10:00 p Muntz, Juanita Note: Performance Volunteer                                                                                                    |                                          |
| Calendar view<br>Exit                                                                                                    |                                          |
| adway Rose Theatre Website   Privacy policy                                                                                                    |                                          |

7. After clicking "Schedule Me" you will see a screen outlining all of the details of the shift you have selected. To confirm this scheduled shift click the "Yes" button.

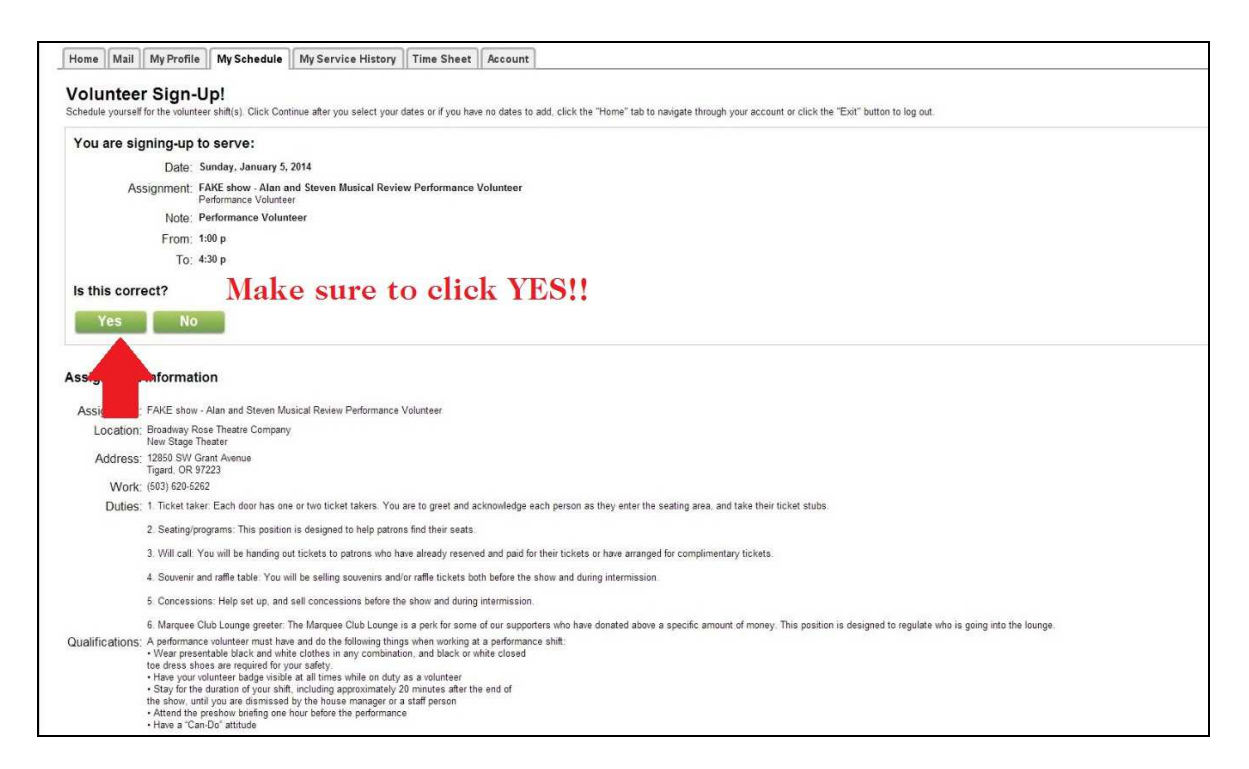

8. After clicking "Yes" you will see a screen thanking you for signing up. If you click continue you will be redirected back to the calendar where you will now be able to see the shift you just signed up for.

| Olunteer Information for Steven Patton  Image: Steven Patton  Image: Steven Patton  Ima | to log out.<br>3. Please check in with the house manager when you arrive. If you are<br>away Rose Volunteer website. http://www.broadwaytose.org/volunteers-test  |
|----------------------------------------------------------------------------------------------------|----------------------------------------------------------------------------------------------------|
| Image: The second second se                               | to log out:<br>3. Please check in with the house manager when you arrive. If you are<br>away Rose Volunteer website: http://www.broadwayrose.org/volunteers-test  |
| Colunteer Sign-Up!     chedule yourelf for the volumeer shift(s). Click Continue after you select your dates or if you have no dates to add, click the "Home" tab to marigate through your account or click the "Exit" button     Thank you for signing-up!     Thank you for your support of Broadway Rose Theatre! We appreciate your time and enthusiasm. The show will be held at the Broadway Rose New Stage. 12850 SW Grant Avenue, Tigard. 97223     Thank you for your support of Broadway Rose Theatre! We appreciate your time and enthusiasm. The show will be held at the Broadway Rose New Stage. 12850 SW Grant Avenue, Tigard. 97223     Thank you for continued asport of Broadway. Rose Theatre! We look forward to working with you soon. Beth Moore Patron Sentces Manager Broadway Rose Theatre Company     You are signed-up to serve:     Date: Sinder Avenue, 2 2014                                                                                                    | to log out.<br>3. Please check in with the house manager when you arrive. If you are<br>away Rose Volunteer website. http://www.broadwayrose.org/volunteers-test  |
| Thank you for signing-up!<br>Thank you for your support of Bookingy Rose Theoretic We appreciate your time and enthusiasm. The show will be held at the Broadway Rose New Stage, 12550 SW Grant Avenue, Tigard, 97222<br>noming late to your shift call the House Manager Holline at 503 506 2305. Do not email. For information about attile, volunteer expectations, and the 2014 Volunteer Manual, please visit the Broad<br>Thank you for your continued support of Broadway Rosel We look forward to working with you soon. Beth Moore Patron Sentces Manager Broadway Rose Theatre Company<br>You are signed-up to serve:<br>Date: Sinder Jones Jones Jones Jones                                                                                                    | <ol> <li>Please check in with the house manager when you anke. If you are<br/>away Rose Volunteer website. http://www.broadwayrose.org/volunteers-test</li> </ol> |
| Date: Sunday January 5 2014                                                                                                    |                                                                                                    |
| Date: Sunday Street                                                                                                    |                                                                                                    |
| Assignment: FAKE show - Alan and Steven Musical Review Performance Volunteer<br>Performance Volunteer                                                                                                    |                                                                                                    |
| From: 1:00 p                                                                                                    |                                                                                                    |
| To: 4:30 P<br>Continue                                                                                                    |                                                                                                    |
| ssignment Information                                                                                                    |                                                                                                    |
| Assignment: FAKE show - Alan and Steven Musical Review Performance Volunteer                                                                                                    |                                                                                                    |
| Location; Broadway Rose Theatre Company<br>New Stace Theater                                                                                                    |                                                                                                    |
| Address: 12850 SW Grant Avenue<br>Tigard, OR 97223                                                                                                    |                                                                                                    |
| Work: (503) 620-5262                                                                                                    |                                                                                                    |
| Duties: 1. Ticket taker: Each door has one or two ticket takers. You are to greet and acknowledge each person as they enter the seating area, and take their ticket stubs.                                                                                                    |                                                                                                    |
| 2. Seating/programs: This position is designed to help patrons find their seats.                                                                                                    |                                                                                                    |
| 3. Will call: You will be handing out tickets to patrons who have already reserved and paid for their tickets or have arranged for complimentary tickets.                                                                                                    |                                                                                                    |
| 4. Souvenir and raffle table: You will be selling souvenirs and/or raffle tickets both before the show and during intermission.                                                                                                    |                                                                                                    |
| 5. Concessions: Help set up, and sell concessions before the show and during intermission.                                                                                                    |                                                                                                    |
| 6. Marquee Club Lounge greeter: The Marguee Club Lounge is a perk for some of our supporters who have donated above a specific amount of money. This position is designed to                                                                                                    | to regulate who is going into the lounge                                                                                                    |

9. If for some reason you need to cancel a shift you have scheduled, you can do this online up to 72 hours before your scheduled shift. To do so, return to the calendar and click on the shift you would like to cancel, you will then see the screen shown below. To cancel your shift, click the "Remove Me" button.

| Volunteer Information Ce × V Volgistics ×                                                                                                    |                                                                               |
|----------------------------------------------------------------------------------------------------|-------------------------------------------------------------------------------|
| ← → C f  B Volgistics Inc. [US] https://www.volgistics.com/ex/portal.dll?ACT=41                                                                                                    | ☆ =                                                                           |
| BROADWAYROSE                                                                                                    | BRTC Volunteer Information Center                                             |
| Home Mail MyProfile MySchedule MyService History Time Sheet Account                                                                                                    |                                                                               |
| Schedule for Sunday, January 5, 2014 You are scheduled 1:00 pto 4:30 p FAKE show - Alan and Steven Musical Review Performance Volunteer [New Stage Thee Performance Volunteer Cart serve on this date? Click the Remove me button to remove yourself from these times Schedule FAKE show - Alan and Steven Musical Review Performance Volunteer 1:00 pto 4:30 p Muntz, Juanita Note: Performance Volunteer 1:00 pto 4:30 p Staton, Steven Nate: Performance Volunteer 1:00 pto 4:30 p Raton, Steven Nate: Performance Volunteer 1:00 pto 4:30 p Raton, Steven Nate: Performance Volunteer 1:00 pto 4:30 p Raton, Steven Nate: Performance Volunteer 1:00 pto 4:30 p Raton, Steven Nate: Performance Volunteer 1:00 pto 4:30 p Raton, Steven Nate: Performance Volunteer 1:00 pto 4:30 p Raton, Steven Nate: Performance Volunteer 1:00 pto 4:30 p Raton, Steven Nate: Performance Volunteer 1:00 pto 4:30 p Raton, Steven Nate: Performance Volunteer 1:00 pto 4:30 p Raton, Steven Nate: Performance Volunteer 1:00 pto 4:30 p Raton, Steven Nate: Performance Volunteer 1:00 pto 4:30 p Raton, Steven Nate: Performance Volunteer 1:00 pto 4:30 p Raton, Steven Nate: Performance Volunteer 1:00 pto 4:30 p Raton, Steven Nate: Performance Volunteer 1:00 pto 4:30 pto 5:00 pto 5:00 pto 5 | ater] Descrition<br>Remove me<br>Theatre Company/New Stage Theater] Describen |
| Calendar view<br>Exit                                                                                                    |                                                                               |

- 10. In the case of an emergency: If you must cancel within 72 hours of your scheduled shift, you must call the Box Office at 503-620-5262 or the Administrative line at 503-603-9862 and speak with someone at the Broadway Rose. We also recommend emailing volunteer@broadwayrose.org so we have the most chance
- 11. You can exit your Volunteer Account at any time by simply clicking the "Exit" button located on many of the Volunteer Profile tabs.

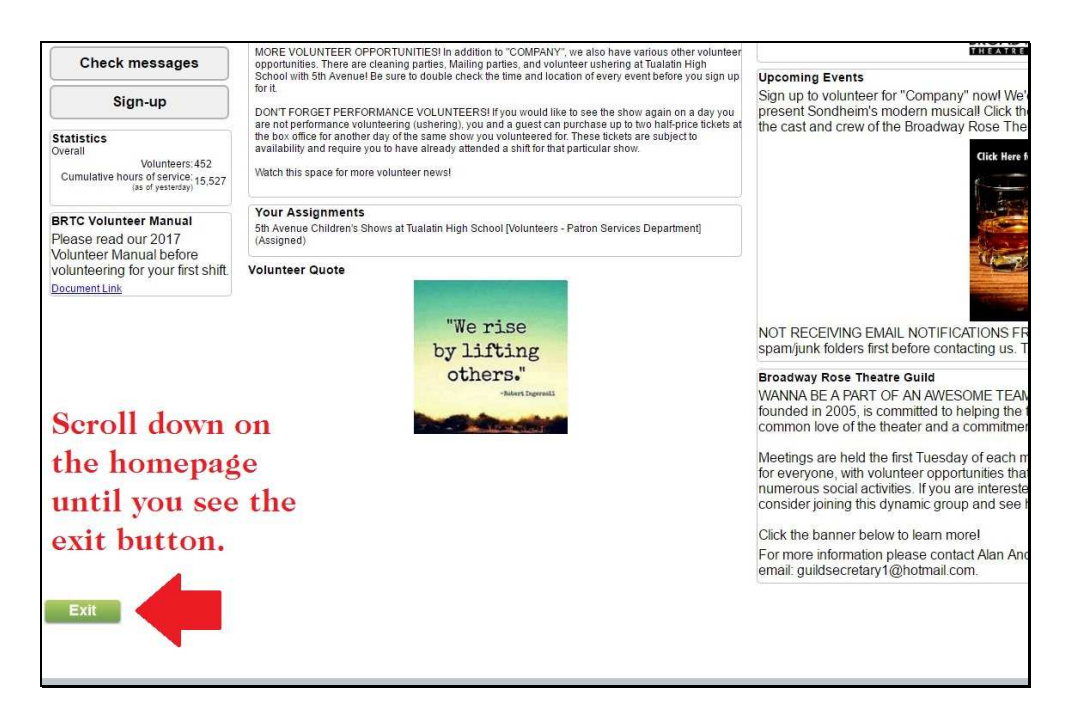

12. You may return to your volunteer account at any time to check your schedule, see BRTC news and see new volunteer shift openings. Just head back to the volunteer page on the Broadway Rose website and click the "Login" button as outlined in steps 2-4 of this Guide.

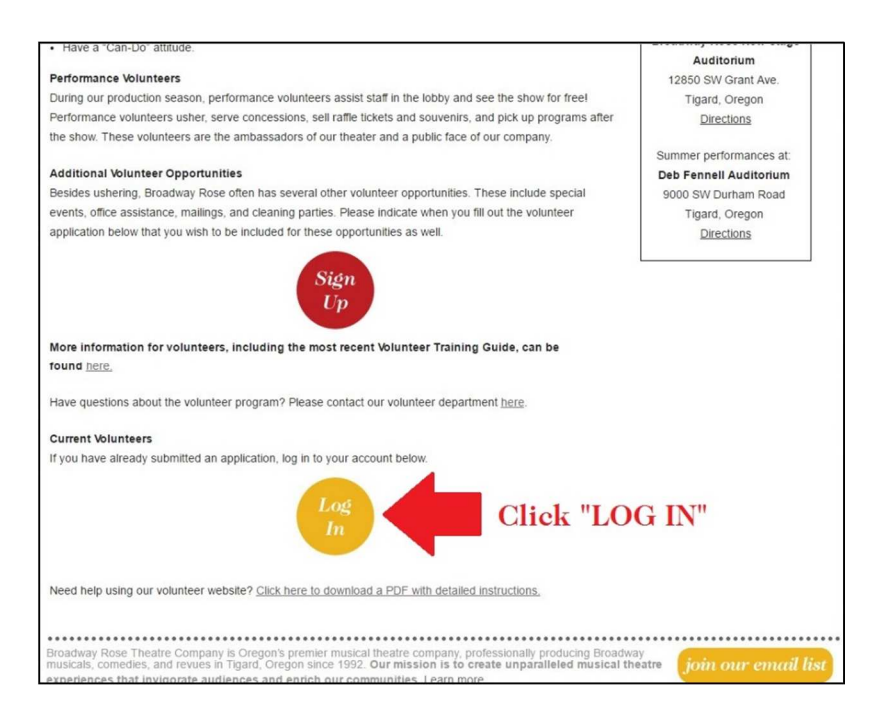